| Stephanie's plan &                   | spending                |                             |                                                                                |
|--------------------------------------|-------------------------|-----------------------------|--------------------------------------------------------------------------------|
| View the status of your              | Plan plan and activity. |                             |                                                                                |
|                                      |                         |                             |                                                                                |
| In-network medical costs             |                         |                             | Plan information                                                               |
| Slide to see how my costs change wit | th my spending.         |                             |                                                                                |
| You are<br>here                      |                         |                             | Coverage: *                                                                    |
| Before out-of-<br>pocket max         |                         | After out-of-<br>pocket max | View your plan ID >                                                            |
| SERVICE TYPE                         |                         | MY COST                     | My primary care                                                                |
| Virtual care                         |                         | 100% of bill >              |                                                                                |
| Office visit for illness or injury   |                         | \$4.00 >                    |                                                                                |
| Specialist office visit              |                         | \$4.00 >                    | Find a new primary physician >                                                 |
| Urgent care visit                    |                         | \$4.00 >                    | Fransportation<br>Assistance                                                   |
| Emergency room visit                 |                         | \$8.00 >                    | Mileage reimbursement                                                          |
|                                      |                         | Explore options             | Get paid for your travel mileage on<br>qualifying medical visits.              |
|                                      |                         |                             | Transportation request<br>Get qualified and request transportation<br>support. |
| Physical & Rx                        | drugs &                 | All covered                 |                                                                                |

1. Access "Transportation Assistance" on the right side of your home screen of your member portal

## STEPHANIE's mileage reimbursement

## Review your member information

You may only request mileage reimbursement for yourself from your home address as shown in your profile. If this information appears to be incorrect, please review or make changes from your <u>profile</u>.

| First Name<br>STEPHANIE | Last Name |          |
|-------------------------|-----------|----------|
| Medicaid ID             |           |          |
| Home Address            |           |          |
| City                    | State     | Zip code |
| WYOMING                 | MI        | 495194   |
|                         |           |          |
| Cancel Continue         |           |          |

1 of 3

2. Review your information

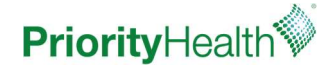

## STEPHANIE's mileage reimbursement

## ^ Enter appointment details

Requests can be submitted within 1 year from the date of service.

| Appointment Date ~                                                                                                    | Appointment time Please enter a valid time                                                                                                    |        |
|----------------------------------------------------------------------------------------------------|----------------------------------------------------------------------------------------------------|--------|
| Name of medical facility                                                                                                  |                                                                                                    |        |
| Madical facility Address                                                                                                  |                                                                                                    |        |
|                                                                                                    |                                                                                                    |        |
| Citv                                                                                                    | State  Zip code                                                                                                    |        |
| Phone                                                                                                    | Provider's name                                                                                                    |        |
| Purpose for visit If for a child, pleas<br>purpose for visit                                                              | e enter child's name and ID number and                                                                                                    |        |
| You can request reimburseme<br>another appointment                                                                        | nt for multiple trips at once by adding                                                                                                    |        |
| Add appointment + Duplicate 🏠                                                                                             |                                                                                                    |        |
| Cancel Continue                                                                                                    |                                                                                                    | 2 of 3 |
| Please review be                                                                                                    | efore submitting                                                                                                    |        |
| Stephanie's mileage reimb<br>Members name:<br>Stephanie :                                                                 | pursement                                                                                                    |        |
| Medicaid ID:<br>Home address:<br>Wyoming, MI                                                                              |                                                                                                    |        |
| Appointment summary<br>Appointment data:<br>4/15/20<br>Appointment time                                                   |                                                                                                    |        |
| 1:00 PM<br>Name of medical facility:<br>Spectrum Health<br>Medical facility address:                                      |                                                                                                    |        |
| 100 Michigan St. Grand Rapids, MI 4950<br>Provider:<br>Dr. Smith<br>Purpose for visit:                                    | 05                                                                                                    |        |
| Check up<br>Terms and conditions<br>If you, your family, neighbors, friends, re<br>reimbursement, if ranaportation has br | Natives, etc. can provide transportation, it is expected to be provided without<br>en provided at no cost, it is reasonable to expect this to continue, except in |        |
| extreme circumstances or hardship.<br>I understand that I will be paid mileage<br>I certify that the above information    | only to the closest provider capable of providing the necessary services.                                                                                         |        |
| Back Submit request                                                                                                    | 3 of 3                                                                                                    |        |

4. Enter in your appointment information

Note: if for your dependent child that has a Priority Health contract, please indicate your child's name, ID number, and purpose for visit in the "Purpose for visit" section

5. Review your information and submit!

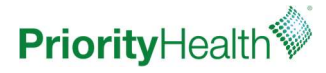